## REMINDER: Emailed to a group account. Do NOT reply using the email group account.

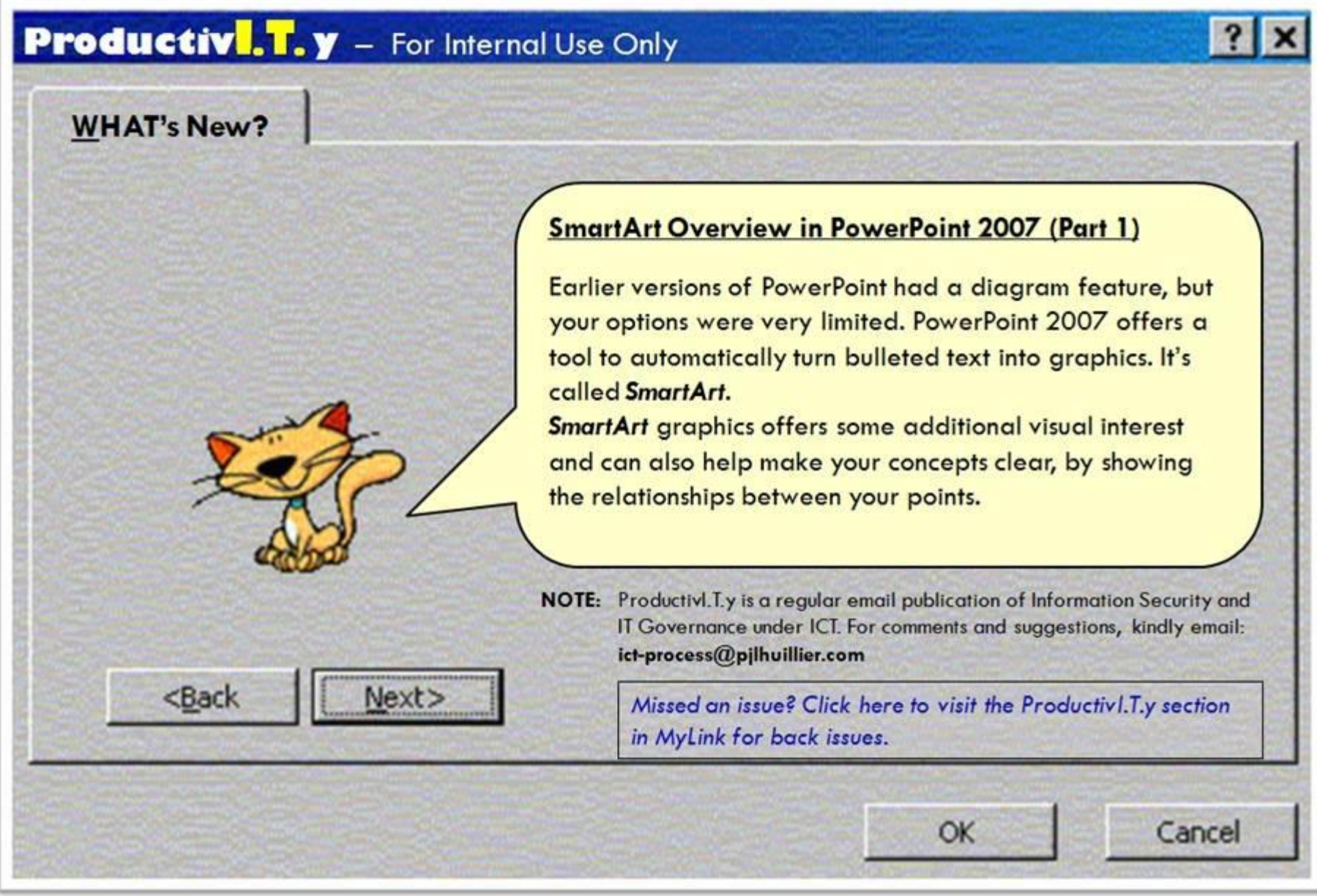

# SmartArt Overview in PowerPoint 2007 (Part 1)

#### A. Two Methods to Insert SmartArt

1. Click the *Convert to SmartArt* button under Home Tab.

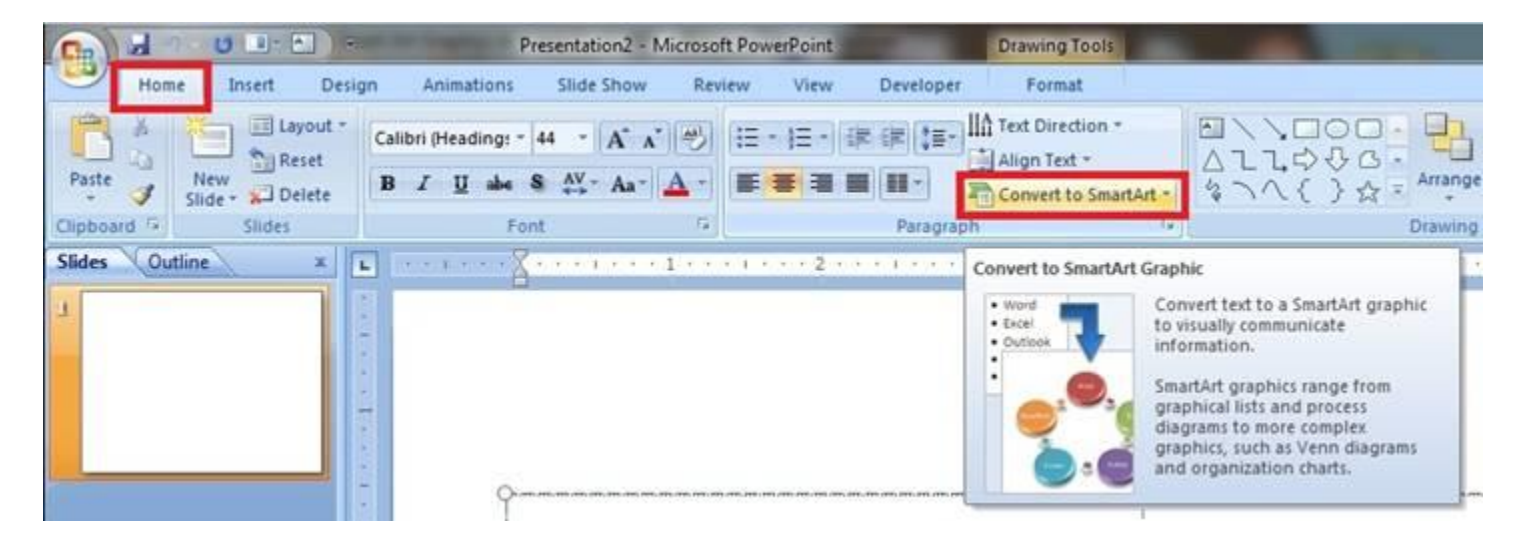

2. On the *Insert* tab of the ribbon, click on the *SmartArt* button.

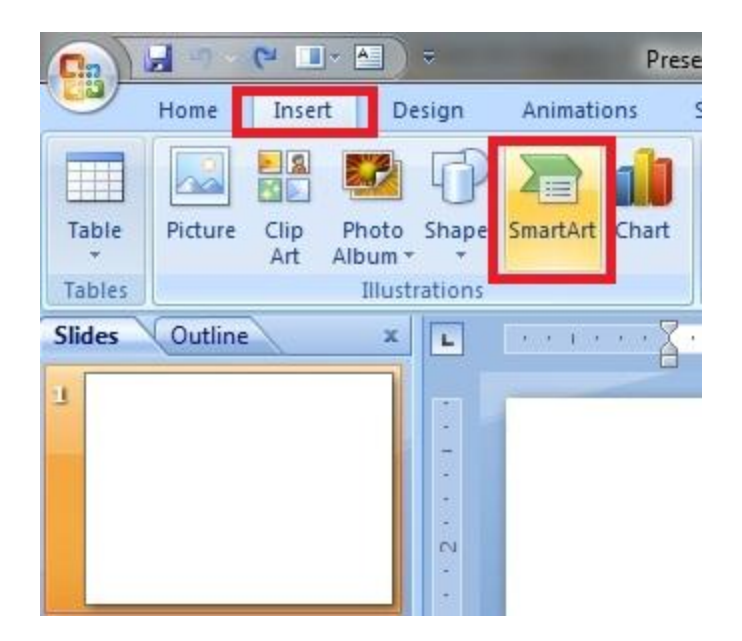

3. *Choose a SmartArt Graphic* from the dialog box that will appear on your screen.

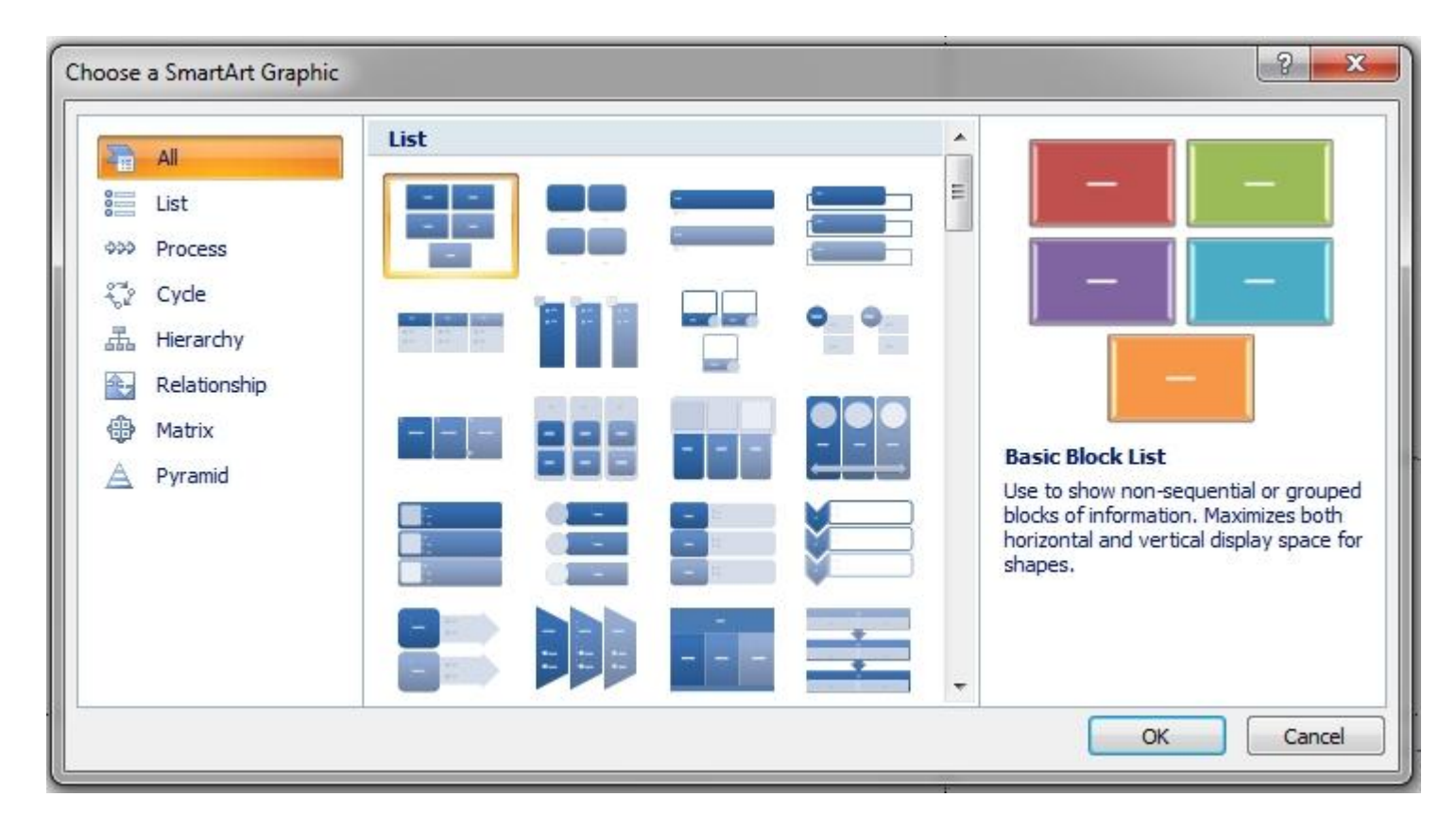

**Note:** If you want to recycle an old presentation, it's good to know that any text placeholder containing bullet points can easily be converted to SmartArt in a flash. Simply *right-click* on the text placeholder and choose *Convert to SmartArt* from the shortcut menu.

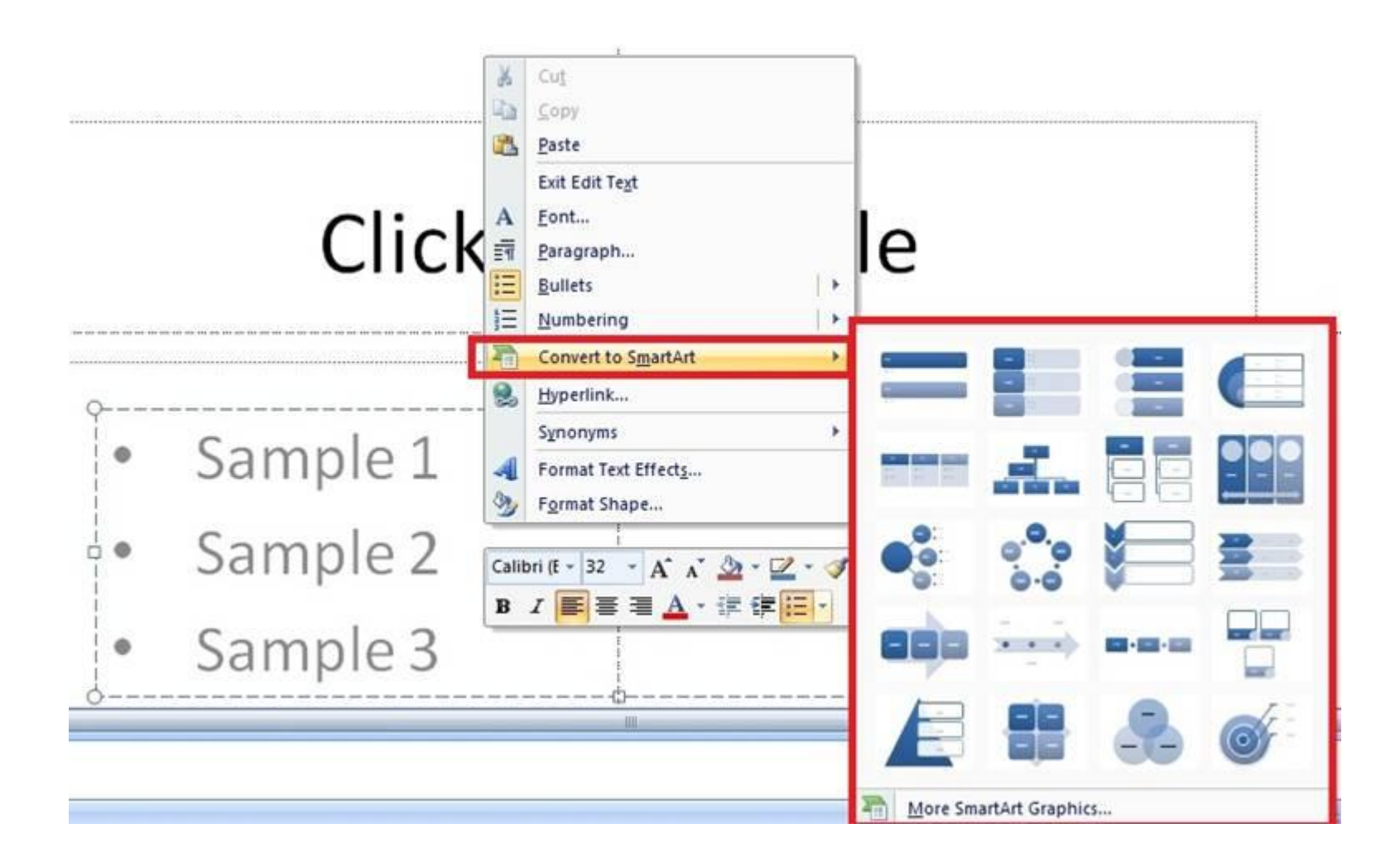

#### B. SmartArt Design and Formatting Tools

To make changes to the *SmartArt graphic*, make sure that the *SmartArt graphic* is selected. This will activate the *SmartArt Tools* button above the ribbon.

#### ICTP\_015\_04112012

ProductivI.T.y tip 86\_(PowerPoint): SmartArt Overview in PowerPoint 2007 (Part 1)\_04112012

- 1. SmartArt Design Tools: Click on the *Design* button to activate the *SmartArt design tools*. A variety of options are available for the *SmartArt graphic*.
  - Changing the type of SmartArt graphic
  - Changing the colors
  - Changing the style of the chosen SmartArt graphic
  - Adding additional shapes to the graphic (depending on the SmartArt chosen)
  - Resetting the graphic back to its default settings

### SmartArt Tools - Design Options

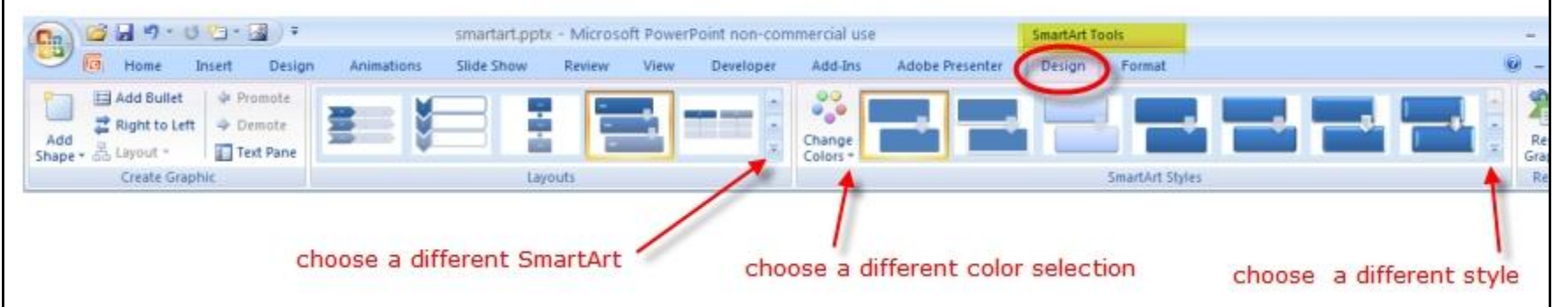

- 2. SmartArt Formatting Tools: Click on the *Format* button to activate the *SmartArt formatting tools*. A variety of options are available for the *SmartArt graphic*.
  - Changing the shape
  - Changing the shape's style and fill
  - Applying a different text option
  - Changing the size

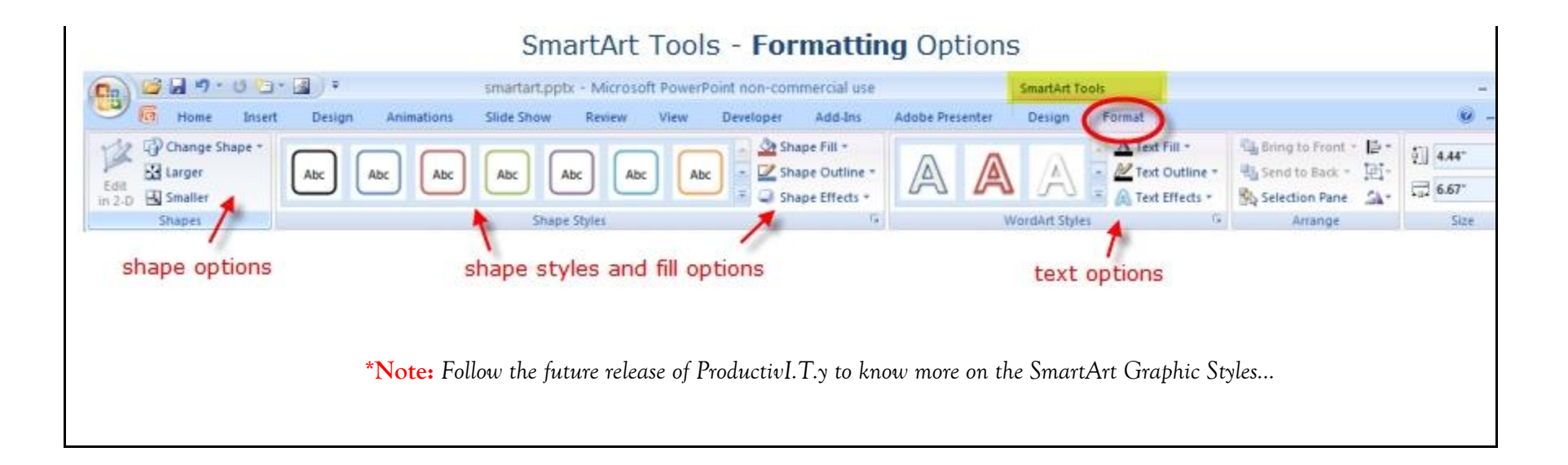